# 買掛金支払明細(PDF) 登録マニュアル 【認証番号なし】& 【IQRS既に加入】の場合

# 株式会社 三越伊勢丹システム・ソリューションズ 2022年 4月15日

はじめに

本マニュアルは、買掛金支払明細(PDF)サービスをご利用頂くための登録マニュアルです。

- ・買掛金支払明細(PDF)サービスとは、百貨店・小売企業の買掛金支払明細書を締毎にPDFファイルで ご覧頂く事が可能なサービスで、IQRS.netのトップ頁より登録頂くことで無料でご利用いただけます。
- ・買掛金支払明細(PDF)サービスの登録には、以下4つのケースがあります。
  - 1. 【認証番号あり】 & 【IQRS新規加入】
  - 2. 【認証番号あり】 & 【IQRS既に加入】
  - 3. 【認証番号なし】 & 【IQRS新規加入】
  - 4. 【認証番号なし】 & 【IQRS既に加入】
- ・本マニュアルは、4. 【認証番号なし】 & 【IQRS既に加入】のケースについてのマニュアルです。
- 認証番号とは、なりすまし登録防止のため、「申込百貨店・口座番号」毎に発番される16桁の番号です。
- ・認証番号は、発番されているケースと発番されていないケースがあります。
- ・発番されている場合は、画面から口座番号と認証番号等を入力することで本登録までを完了する事が可能です。
- ・発番されていない場合は、画面から口座番号等を入力する事で、仮登録までが可能で、その後は百貨店・
   小売企業が承認することで本登録が完了します。
- 認証番号が発番されているのに、【認証番号なし】を選択して登録を行うことはできませんし、また、
   認証番号が発番されていないのに、【認証番号あり】を選択して登録を行うことはできません。

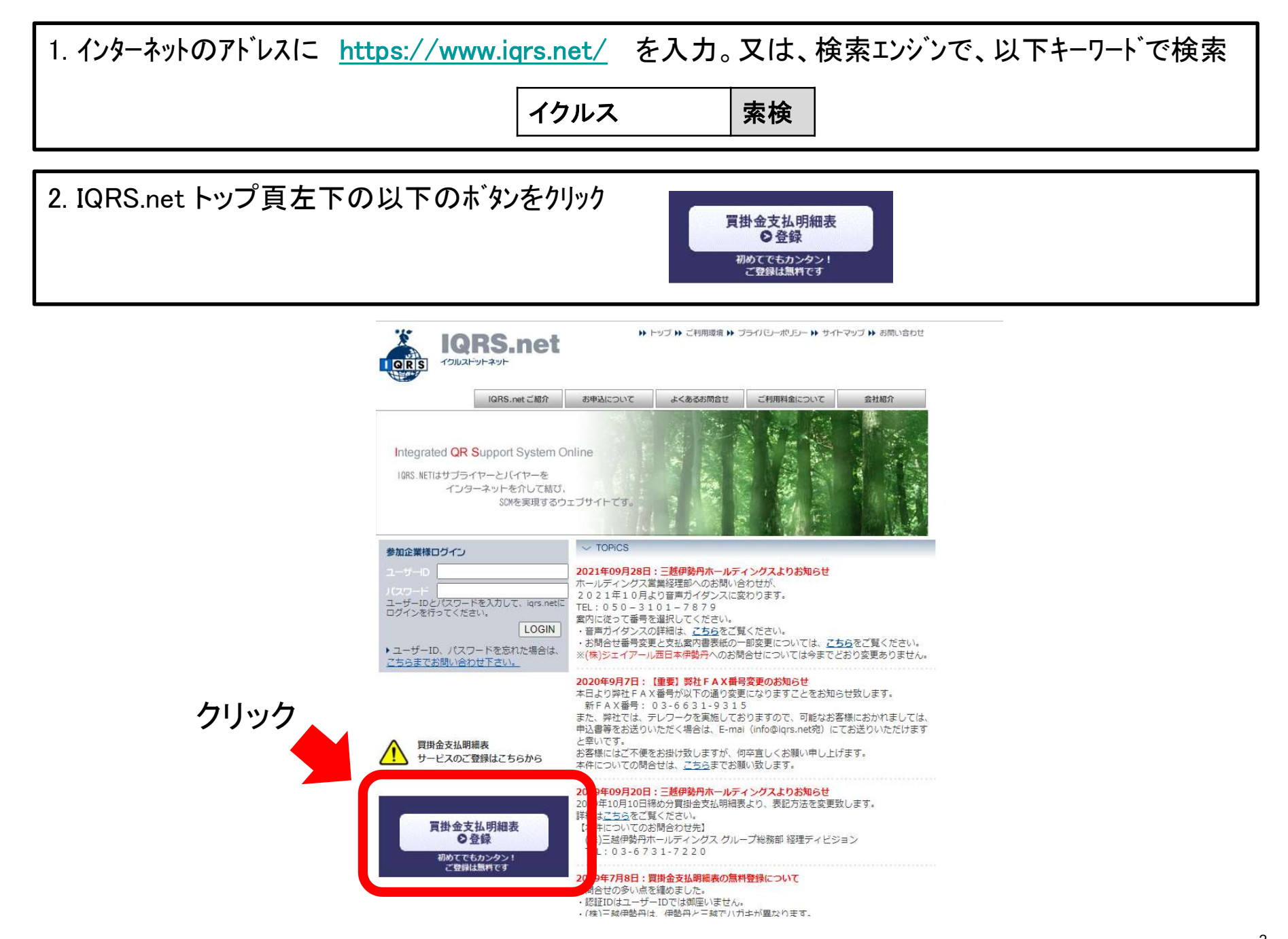

## 3. ご注意事項を確認し、チェックホックスにチェックを入れ以下のホッシをクリック

#### ◆ 登録はこちらから

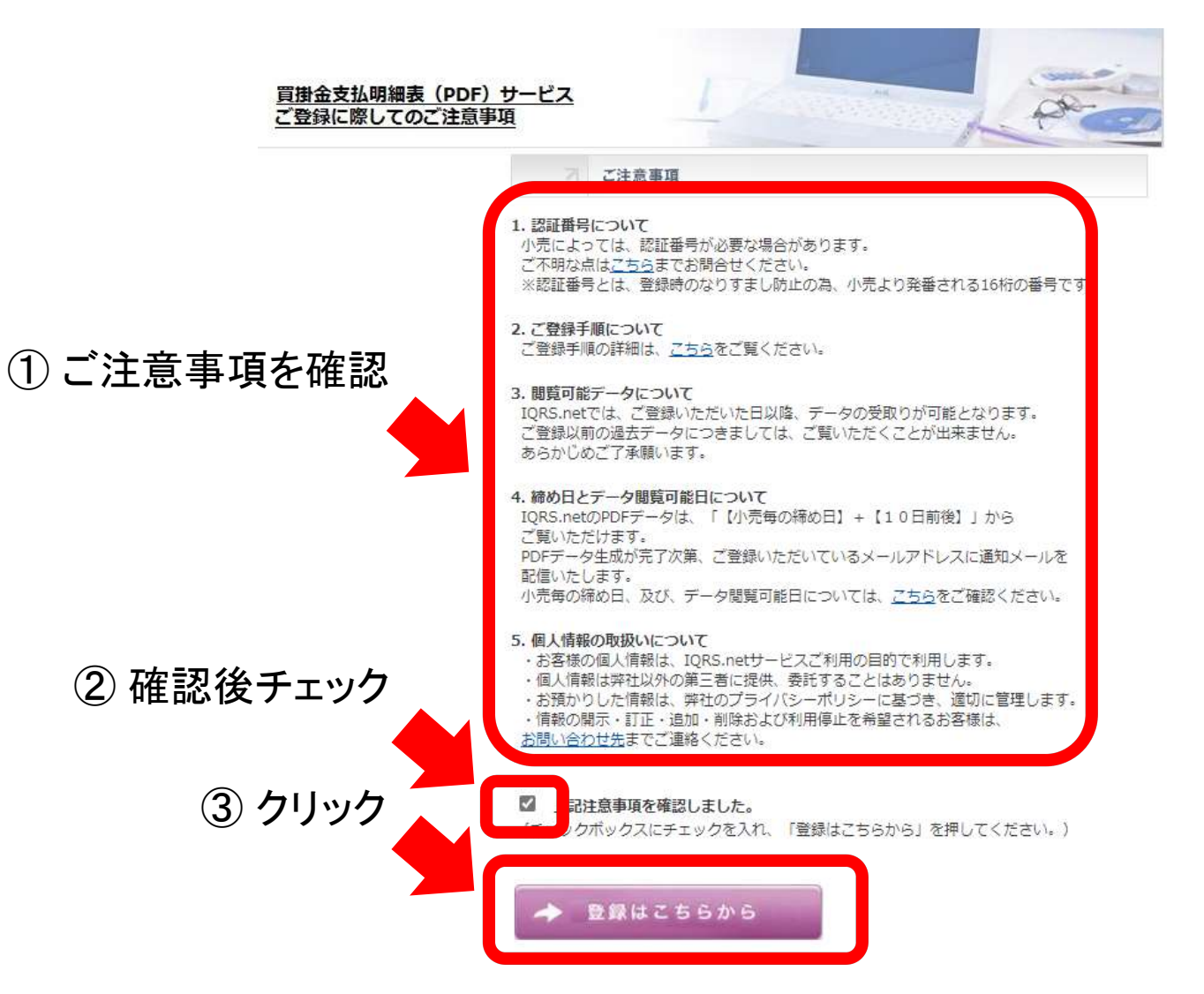

4. 下段の「認証番号をお持ちでない場合はこちらからお入りください」をクリック

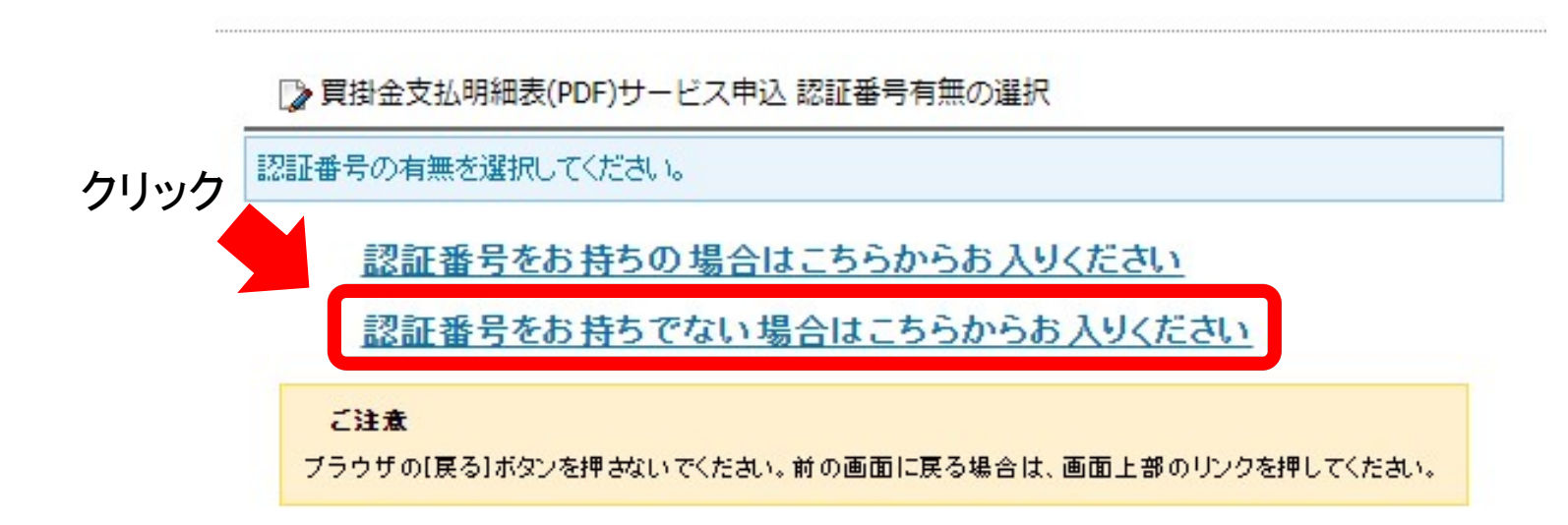

## 5. 上段の「IQRS.netに既に加入済の場合はこちらからお入りください」をクリック

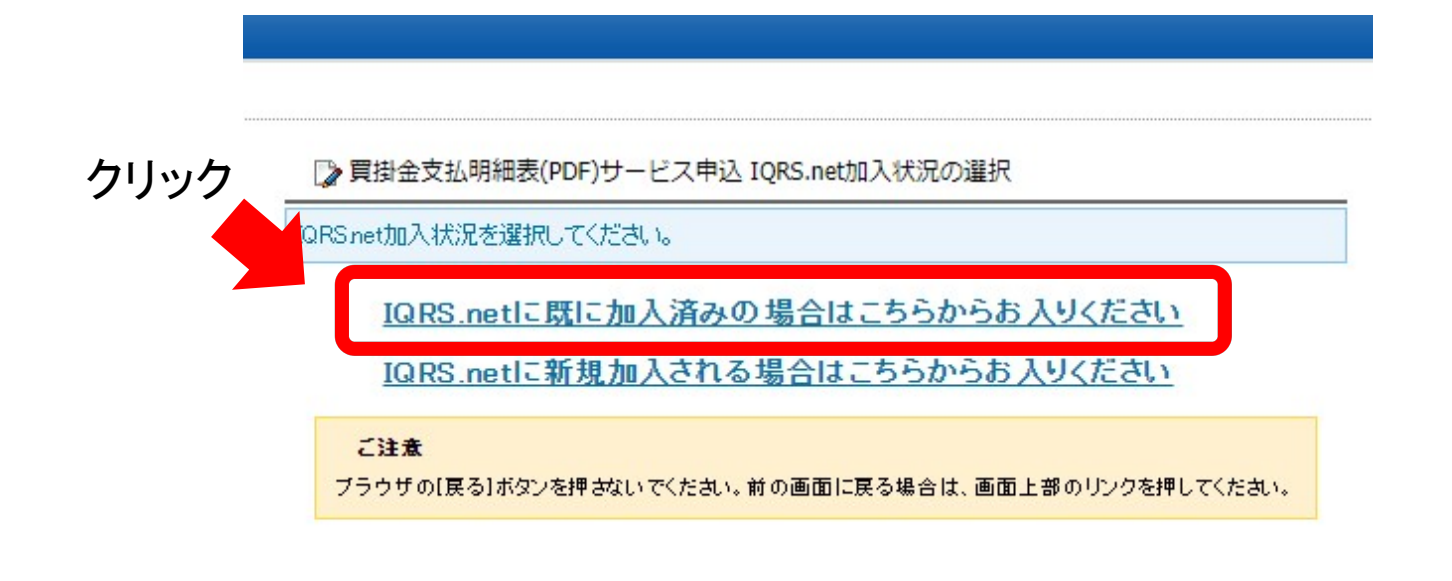

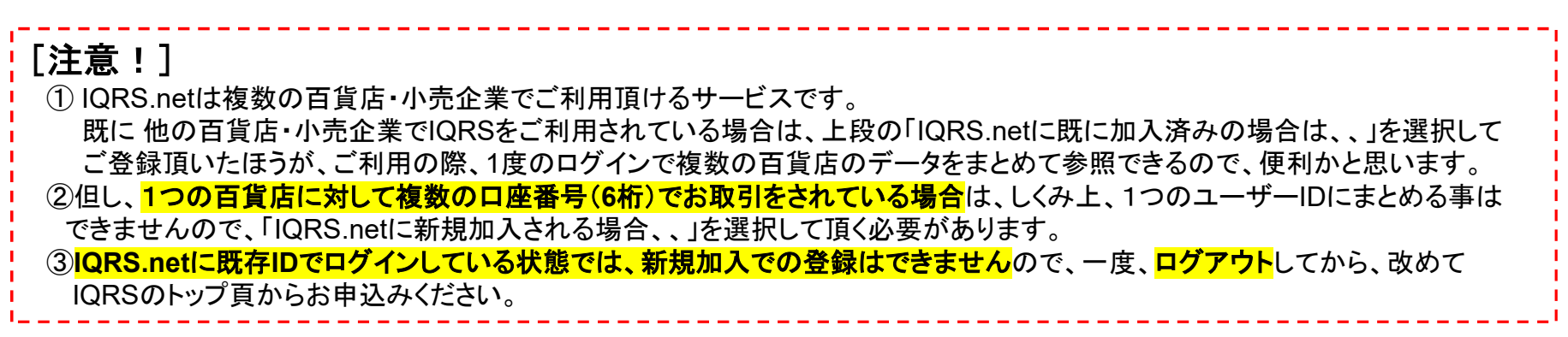

## 6. 貴社のIQRS.net「ユーザーID」と「パスワード」を入力して、「ログイン」ボタンをクリック

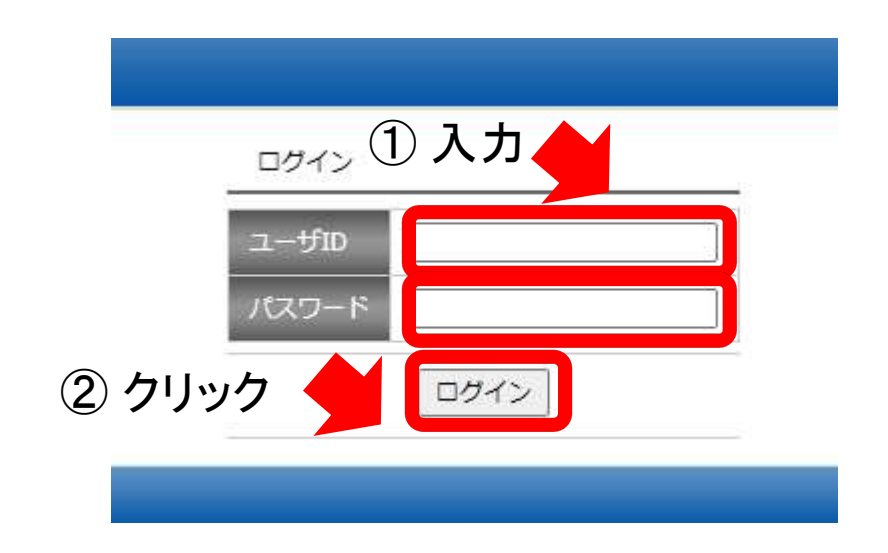

#### 7. 申込企業をチェックし、口座番号を入力し「次へ」をクリック ※下記はまれや振展百貨店様の買掛金支払 明細書(PDE)サービスをお申込しさ

※下記は大丸松坂屋百貨店様の買掛金支払明細書(PDF)サービスをお申込しされる場合の例です。

申込企業 取引口座番号 既に、登録が済んでいる百貨 既に登録が済んでいる百貨店がある場合は、 店がある場合は、このように 済 伊勢丹 123456 このように「済」と表示されます。 登録済の「取引口座番号」が 新潟三越伊勢丹  $\square$ 表示されます。 静岡伊勢丹 JR西伊勢丹 済 123456  $\square$ 函館丸井今井 三越 札幌丸井三越 仙台三越  $\square$ 名古屋三越 広島三越  $\square$ 高松三越 松山三越 ②口座番号(6桁)入力 ①チェック 岩田屋三越  $\square$ エムアイフードスタイル 大丸松坂屋百貨店 123456 ③クリック 次へ Isetan Mitsukoshi System Solutions Co., Ltd. All Rights Reserved. 2022 7 [注意!] 下記のメッセージが表示された場合は、お申込みの口座番号に対して、認証番号(16桁) が発番されているため、4頁の画面に戻って、「認証番号をお持ちの場合はこちらからお入りくださ い」を選択して、その後の画面で認証番号を入力する必要があります。認証番号が不明な場合は、 以下の通りメールにてお問合せください。

【宛先】

【件名】

IQRS【問い合わせ】買掛金支払明細表(PDF)サービス-申込企業チェック画面

【本文】

会社名 担当者名(フリガナ) 電話番号 申込百貨店 取引口座番号 認証番号

□ 買掛金支払明細表(PDF)サービス申込申込企業入力

| 認証番号を入力する必要があります。前の画面で認証番号ありを選択してください。                                                                                                    |  |  |
|----------------------------------------------------------------------------------------------------|--|--|
| 入力内容に誤りがない場合、こちらまでEメールにてお問い合わせください。<br>なお、メーラーが起動しない場合は、お手数ですが以下情報をご記入の上、Eメールにてお問い合わせください。                                                          |  |  |
| <ul> <li>宛先: info@igrs.net</li> <li>件名: IQRS:【問い合わせ】買掛金支払明細表(PDF)サービス-申込企業チェック画面</li> <li>本文:会社名、担当者名(フリガナ)、電話番号、申込企業、取引口座番号、認証番号(お持ちの方)</li> </ul> |  |  |

8

2!

## 8. 申込内容を入力し「確認」クリック

#### 下記の項目を入力してください。なお、入力の際に使用できない文字があります。詳細は<u>こちら</u>をご覧ください。 連絡用Eメールアドレスへは確認のためのメールをお送りいたします。 ※Eメールアドレスを間違えますとサービス申込ができませんのでご注意ください。

|                                                                                      | 会社名              | <ul> <li>■■株式会社</li> <li>(全角文</li> <li>例)(株)三越伊勢丹システム・ソリューションズ</li> </ul> | 字)       |
|--------------------------------------------------------------------------------------|------------------|---------------------------------------------------------------------------|----------|
|                                                                                      | 郵便番号(任意)         | 〒111 - 1111 (半角数字)                                                        |          |
|                                                                                      | 会社住所 (任意)        | <ul> <li>■■■■■■■■■■■■■■■■■■■■■■■■■■■■■■■■■■■■</li></ul>                   | (全角文字)   |
| ① 入力                                                                                 | 担当者部署            | ■■■■■■■■■<br>例)情報システム部                                                    | (全角文字)   |
|                                                                                      | 担当者名(フリガナ)       | ■■■■ ■■■■ 例) イクルス タロウ                                                     | (全角力タカナ) |
|                                                                                      | 担当者名             | ■■ ■■<br>例)IQRS 太郎                                                        | (全角文字)   |
|                                                                                      | 電話番号             | XX - XXXX - XXXX 〈半角数字〉                                                   |          |
|                                                                                      | 連絡用Eメールアドレス      | XXXXXXXXXQXXXXXXXXXXXX<br>實掛金支払明細表の到着情報もこちらのアドレスに送信させていただきます。             | (半角文字)   |
|                                                                                      | 連絡用Eメールアドレス(確認用) | xxxxxxxxxxxxxxxxxxxxxxxxxxxxxxxxxxxxxx                                    | (半角文字)   |
| ② クリック<br>確認<br>Isetan Mitsukoshi System Solutions Co.,Ltd. All Rights Reserved.2022 |                  |                                                                           |          |

[注意!] IQRS.netで使用可能な「文字」と使用不可能文字(例)は以下の通りです。

## IQRS.netで使用可能な「文字」について

「文字」の使用については入力項目の属性により下記のとおりです。

| 入力項目         | 「文字」の使用について                          |                   |  |
|--------------|--------------------------------------|-------------------|--|
| 半角数值項目       | 記号は使用不可(小数点は使用可)                     |                   |  |
| 半角英数值項目      | 表1の記号は許可(使用不可な文字の代表例→表2参照)           |                   |  |
| 半角(記号カナ)文字項目 | //                                   |                   |  |
| 全角文字項目       | JIS第一水準、第二水準以外の文字(Windows固有文字等)は使用不可 | ※使用不可な文字の代表例→表3参照 |  |

#### 表1:半角文字での使用可能文字(例)

|   | 半角スペース |
|---|--------|
| 1 | スラッシュ  |
| - | ハイフン   |
|   | アンダーバー |
| * | アスタリスク |
| ( | 括弧     |
| ) | 括弧     |
| # | シャープ   |
|   | ピリオド   |

#### 表2:半角文字での使用不可文字(例)

| 9. <sup>00</sup> |  |
|------------------|--|

表3:全角文字での使用不可文字(例)

①23456⑦8900023456<sup>×</sup>, XIX/IIVIVIVIVIIIII00980<sup>×</sup>, 院空りたいにはいい 毎金予囲企TeLKKNo。 \*チェレム 9. 入力内容を確認し「申し込む」をクリック

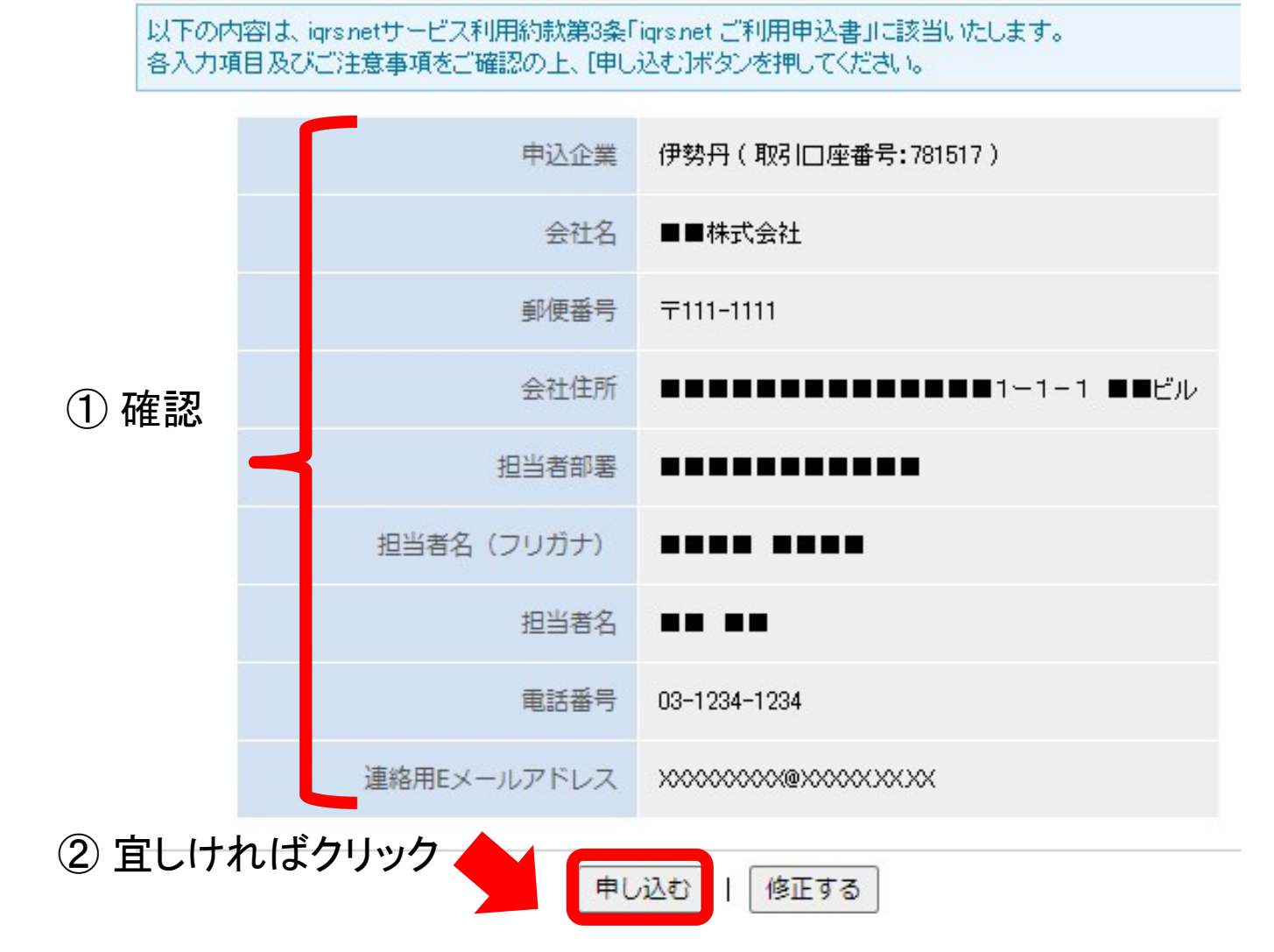

## 10.「OK」をクリック →「仮申請完了画面」が表示

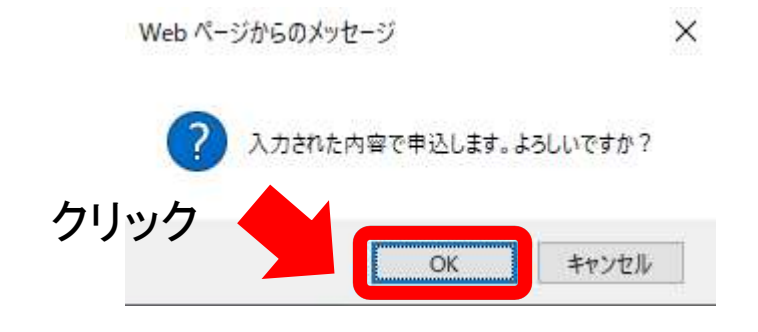

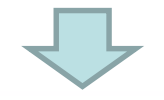

#### 仮申請が完了しました 申込受付番号は16491492891390107219です

連絡用Eメールアドレス宛こ、IQRS.netより確認(仮申請完了通知)メールを送信いたします。 メールに記載されたURLを押すことで本申請を行いますので、よろしくお願いいたします。 URLを押さずにここで終わりますと、買掛金支払明細表(PDF)サービス申込は完了しません。

以下の内容は、igrs.netサービス利用約款第3条「igrs.netサービス申込書」に該当いたしますので、印刷及び保管して頂きますようお願い申し上げます。

1時間以上経過しても確認メールが届かない場合、<u>こちら</u>までEメールにてお問い合わせください。 メーラーが起動しない場合は、お手数ですが以下情報をご記入の上、Eメールにてお問い合わせください。

・ 宛先:info@iqrs.net

· 件名:IQRS【問い合わせ】買掛金支払明細表(PDF)サービス-仮申請完了画面

・ 本文:会社名、担当者名(フリガナ)、電話番号、申込企業、取引口座番号、申込受付番号

11. その後、通常は数分で IQRS.netから申込画面に入力した通知用Eメールアドレス宛に、 仮申請完了通知メールが送られる →メール本文のURLをクリック

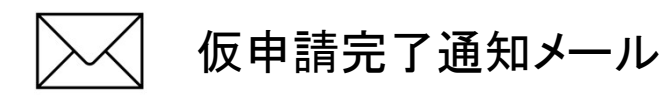

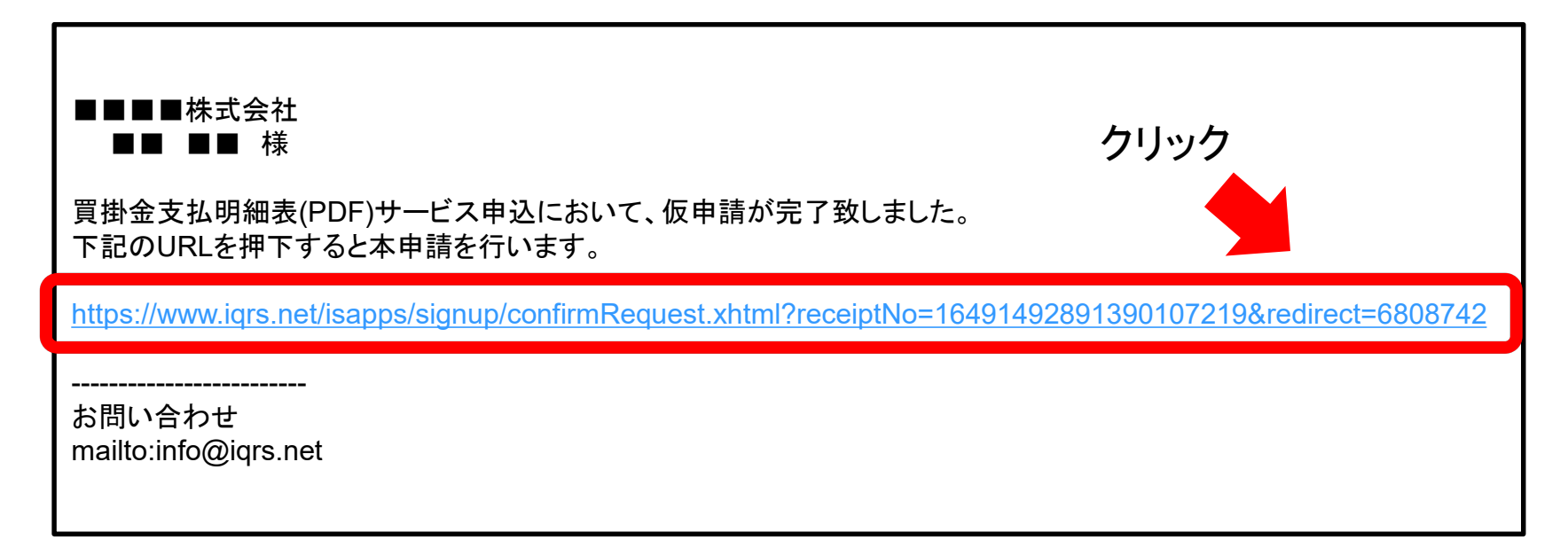

## 12. 本申請確認画面が表示されるので、「はい」をクリック

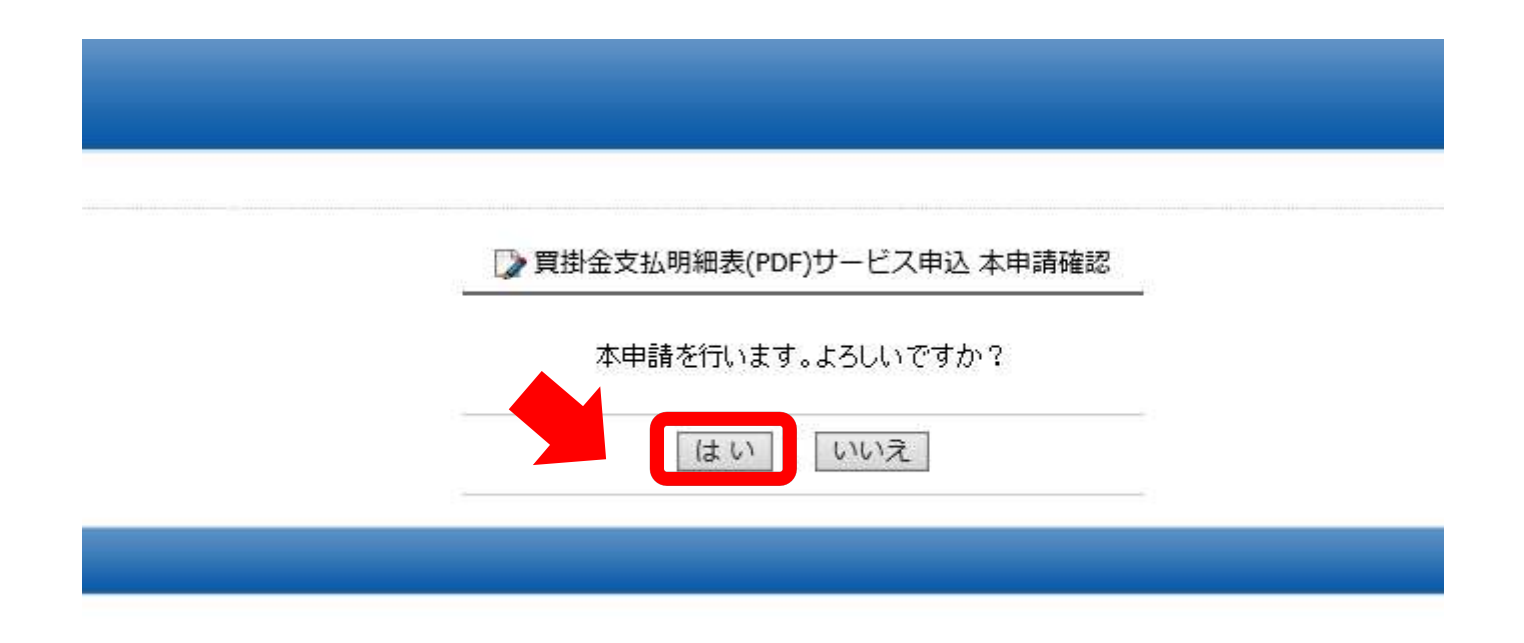

### 

#### 本申請を受付けました

以下の内容で本申請を受付けました。申請承認まで数日ほどお時間をいただく場合がございますのでご了承ください。 申請が承認されますとご登録いただいた連絡用Eメールアドレス宛に本登録完了通知メールを送信いたします。 本登録完了通知メールが届きますとお申込いただいた買掛金支払明細表(PDF)サービスのご利用が可能となります。

| ご利用サービス     | 買掛金支払明細表(PDF)サービス               |  |
|-------------|---------------------------------|--|
| ご利用料金       | 無料                              |  |
| 申込企業        | 大◆松◆屋(取引口座番号:900044)            |  |
| 会社名         | ■■■■株式会社                        |  |
| 会社区分        | 食品以外                            |  |
| 郵便番号        | 〒123-1234                       |  |
| 会社住所        | ******                          |  |
| 担当者部署       |                                 |  |
| 担当者名(フリガナ)  |                                 |  |
| 担当者名        |                                 |  |
| 電話番号        | 03-1234-1234                    |  |
| 連絡用Eメールアドレス | takahashi_takeshi@ims-sol.co.jp |  |

14. 百貨店小売企業の担当者の承認作業が完了すると、本登録完了通知メールが送られる ※メールの本文はiqrs.netサービス利用約款第3条「iqrs.net サービスご利用通知書」に該当 いたしますので、印刷及び保管して頂きますようお願い申し上げます。

≻√ 本登録完了通知メール

# ■■■■株式会社

買掛金支払明細表(PDF)サービス申込において、本登録が完了致しました。

以下の内容は、iqrs.netサービス利用約款第3条「iqrs.net サービスご利用通知書」に該当いたしますので、 印刷及び保管して頂きますようお願い申し上げます。

ご利用サービス:買掛金支払明細表(PDF)サービス ご利用料金:無料 申込企業:大◆松◆屋(取引口座番号:NNNNNN) 会社名:■■■■株式会社 郵便番号:〒123-1234 会社住所:■■■■■■■■■■■■■■■ 担当部署名:■■■■■■■■■■ 担当者名(フリガナ):■■■■ ■■■ 担当者名:■■ ■■ 電話番号:03-1234-1234 連絡用Eメールアドレス:XXXXXX@XXXXX.XX.XX

ログインは、下記URLより行ってください。 https://www.igrs.net/

お問い合わせ mailto:info@iqrs.net 以上で、買掛金支払明細(PDF)サービスの登録は完了です。

- ・今後は、百貨店が発行する買掛金支払明細書のデータがIQRS.netにて閲覧可能となります。
- 百貨店事の締め日とデータ閲覧可能日は、次頁をご参照ください。
- ・新しい買掛金支払明細書がIQRSで閲覧できるようになる度に(締毎に)、通知メールが届きます。
- ・買掛金支払明細書(PDF)の参照方法は、別途、マニュアル「買掛金支払明細表(PDF)サービス 操作マニュアル」をご参照ください。 (マニュアルは、IQRSログインした画面右の「サービスマニュアル> ▼百貨店取引先向け」 に掲載)
- ・通知メールのメールアドレスの変更・追加・削除は、IQRSにログインして行うことが可能です。 メールアドレスの変更が必要な場合は、お客様のほうで実施頂きますようお願い致します。 変更方法も、「買掛金支払明細表(PDF)サービス操作マニュアル」をご参照ください。
- ・データの保存期間は6ヶ月です。保存期間を過ぎたデータの復元はできませんので、データは パソコンに保存、もしくは、印刷したものを保管するようにしてください。

# 百貨店事の締め日とデータ閲覧可能日

| 小売                         | 締め日 | データ閲覧可能日 |
|----------------------------|-----|----------|
| 三越(日本橋本店、銀座店、千葉店)          |     | 当月20日前後  |
| 札幌丸井三越(三越札幌店、丸井今井札幌店)      |     | 当月20日前後  |
| 仙台三越                       | 10日 | 当月20日前後  |
| 名古屋三越(名古屋栄店、星ケ丘店)          | 10日 | 当月20日前後  |
| 広島三越                       | 10日 | 当月20日前後  |
| 高松三越                       | 10日 | 当月20日前後  |
| 松山三越                       | 10日 | 当月20日前後  |
| 函館丸井今井                     | 10日 | 当月20日前後  |
| 伊勢丹(本支店)                   | 20日 | 翌月1日前後   |
| 新潟三越伊勢丹(伊勢丹新潟店、三越新潟店)      |     | 翌月10日前後  |
| 静岡伊勢丹                      | 月末  | 翌月10日前後  |
| JR西日本伊勢丹(京都伊勢丹、大阪三越伊勢丹)    | 月末  | 翌月10日前後  |
| 岩田屋三越(岩田屋本店、岩田屋久留米店、福岡三越店) | 月末  | 翌月10日前後  |
|                            | 10日 | 当月14日前後  |
| テレマ ノコードコ クノル              | 15日 | 当月22日前後  |
| エムアイノートスタイル                | 20日 | 当月24日前後  |
|                            | 月末  | 翌月9日前後   |
| 大丸松坂屋百貨店                   | 20日 | 翌月7日前後   |